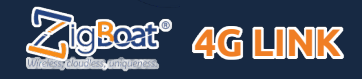

## code: ZB212

ZigBoat 4G Link allows you to connect your ZigBoat to the internet and receive push notifications and SMS (if configured with a SIM with a suitable plan) on your smartphone after installing the ZigBoat App.

**STEP 1** Connect the ZigBoat 4G Link to the ZigBoat gateway using the supplied Ethernet cable. Insert the Ethernet cable into the LAN port of the ZigBoat 4G Link and into the Ethernet port of the ZigBoat gateway.

STEP 2 Pull out the SIM card tray by pushing the button (Fig.1) with a SIM card needle (not supplied) or a pen tip. Place the SIM card into the SIM card tray and slide the SIM card tray back into the slot. IMPORTANT: Insert the SIM card when ZigBoat 4G Link is off. We recommend to remove the SIM PIN code before inserting the SIM card into the ZigBoat 4G Link. Also, the SIM PIN code can be inserted from the weBUI (STEP 6). NOTE: Please note that US carriers do not use PIN codes.

STEP 3 Connect the ZigBoat 4G Link to a 12 or 24 Vdc source. <u>IMPORTANT</u>: This unit is not protected against excessive current or short circuit. It is recommended to use a 1 amp fuse for protection purposes during installation.

STEP 4 Connect your mobile device (e.g. smartphone) to the ZigBoat 4G Link WiFi network. The default WiFi network name (SSID) is weBboat XXXX (where XXXX is a unique string for each ZigBoat 4G Link) and it's not password protected. If you can not connect to the ZigBoat 4G Link Wi-Fi, you can connect the Ethernet cable to a PC.

STEP 5 Connect to the ZigBoat webUI by typing http:// 192.168.81.1 on your browser or by scanning the QR Code of fig. 2 and enter the following login User: admin Password: admin. (Fig. 3)

STEP 6 In the "Setup Wizard", select the language (English, Italian, French, Spanish and German). English is the default setting (Fig. 4). To unblock the SIM card, enter the PIN code (if necessary). By default, the "Auto APN" option, which allows automatic connection, is selected (Fig. 4). To enter an APN manually, deselect the "Auto APN" option and a drop-down menu will be shown with a list of possible APNs. By selecting the value "none" from this list, it will be possible to manually enter a custom APN. (Fig 5) NOTE: Check the correct APN with the Internet Service Provider (ISP) of the SIM card. If the APN you need is not included in the default list, please contact us at webboat@glomex.it.

STEP 7 After tapping "Save" button, the Control Panel will be shown automatically. This section includes all information related to the signal, the SIM card and the APN in use (Fig. 6). ZigBoat 4G Link consente di collegare ad internet il vostro ZigBoat e di ricevere le notifiche push e gli SMS (se configurato con una SIM con piano idoneo) sul vostro smartphone dopo aver installato l'App ZigBoat.

PASSAGGIO 1 Collegare lo ZigBoat 4G Link al gateway ZigBoat utilizzando il cavetto Ethernet in dotazione. Inserire il cavetto Ethernet nella porta LAN dello ZigBoat 4G Link e nella porta Ethernet del gateway ZigBoat.

PASSAGGIO 2 Estrarre l'alloggiamento della scheda SIM premendo il bottone (Fig.1) con un ago per SIM (non in dotazione) o con la punta di una penna. Inserire la scheda SIM nell'alloggiamento e riposizionare l'alloggiamento nello slot. IMPORTANTE: Inserire la scheda SIM quando lo ZigBoat 4G Link è spento. Si consiglia di rimuovere il codice PIN della SIM prima di inserire la scheda SIM nello slot SIM dello ZigBoat 4G Link. Il codice PIN della SIM può anche essere inserito tramite webUI (PASSAGGIO 6).

PASSAGGIO 3 Collegare lo ZigBoat 4G Link ad una fonte di alimentazione 12 o 24 Vdc. <u>IMPORTANTE: lo</u> ZigBoat 4G Link non è protetto da sovracorrente e cortocircuito. Si consiglia di utilizzare un fusibile da 1A durante l'installazione.

PASSAGGIO 4 Connettere il proprio dispositivo mobile (per esempio smartphone) alla rete Wi-Fi dello ZigBoat 4G Link. Il nome predefinito della rete Wi-Fi (SSID) è weBBoat\_XXXX (dove XXXX è una stringa univoca per ogni ZigBoat 4G Link) e non è protetto da password. In alternativa se ci fossero difficoltà a connettersi alla Wi-Fi generata dallo ZigBoat 4G Link è possibile collegare il cavo Ethernet ad un PC.

PASSAGGIO 5 Collegarsi alla webUI ZigBoat digitando http://192.168.81.1 sul proprio browser o scansionando il QR Code della fig. 2 e inserire i seguenti dati di accesso User: admin Password: admin. (Fig. 3)

PASSAGGIO 6 In "Configurazione guidata", selezionare la lingua (inglese, italiano, francese, spagnolo e tedesco). La lingua inglese è l'impostazione predefinita (Fig. 4). Per sbloccare la scheda SIM, inserire il codice PIN (se necessario). Di default l'opzione "Auto APN", che permette una connessione automatica, è selezionata (Fig. 4). Per inserire un APN manualmente, deselezionare l'opzione "Auto APN" e verrà mostrato un menù a tendina con un elenco di possibili APN. Selezionando da questo elenco il valore "nessuno" sarà possibile inserire manualmente un APN custom. (Fig. 5) NOTA: Verificare l'APN corretto con il Provider di servizi Internet (ISP) della scheda SIM. Se l'APN di cui si ha bisogno non fosse incluso nell'elenco di default, siete pregati di contattarci a webboat@glomex.it.

PASSAGGIO 7 Dopo aver premuto il tasto "Salva", il Pannello di Controllo verrà mostrato automaticamente. Questa sezione include tutte le informazioni relative al segnale, la scheda SIM e l'APN in uso (Fig. 6). ZigBoat 4G Link vous permet de connecter votre ZigBoat à Internet et de recevoir des notifications push et SMS (si configuré avec une carte SIM avec un plan adapté) sur votre smartphone après l'installation de l'application ZigBoat.

Quick Reference Guide (via webUI) – Guida Rapida (con webUI) Guide de Référence Rapide (avec le webUI)

Schnellstart-Anleitung (mit webUI) – Guía de Referencia Rápida (con webUI)

ÉTAPE 1 Connectez le ZigBoat 4G Link à la passerelle ZigBoat à l'aide du câble Ethernet fourni. Insérez le câble Ethernet dans le port LAN du ZigBoat 4G Link et dans le port Ethernet de la passerelle ZigBoat.

ÉTAPE 2 Ouvrir le lecteur de carte SIM situé sur la face latérale du routeur à l'aide d'une aiguille SIM ou de la pointe d'un stylo (Fig.1). Insérez la carte SIM et refermez le lecteur de carte SIM. IMPORTANT: insérez la carte SIM lorsque le ZigBoat 4G Link est éteint. Nous recommandons d'enlever le code PIN de la SIM avant de l'inserer dans le lecteur. Néanmoins, le code PIN peut etre inséré depuis la webUI (ÉTAPE 6).

ÉTAPE 3 Connectez le ZigBoat 4G Link à une source de 12 ou 24 Vcc. <u>IMPORTANT:</u> il n'est pas protégé contre les surintensités et les courts-circuits. Il est r ecommandé d'utiliser un fusible de 1A lors de <u>L'installation</u>.

ÉTAPE 4 Connectez votre appareil mobile (par exemple, un smartphone) au réseau Wi-Fi ZigBoat 4G Link. Le nom du réseau Wi-Fi par défaut (SSID) est weBBoat\_XXXX (où XXXX est une chaîne unique pour chaque ZigBoat 4G Link) et il n'est pas protégé par un mot de passe. Alternativement, en cas de difficultés de connexion au Wi-Fi généré par le ZigBoat 4G Link, vous pouvez connecter le cáble Ethernet à un PC.

ÉTAPE 5 Connectez-vous à la webUI ZigBoat en tapant http://192.168.81.1 sur votre navigateur ou en scannant le QR Code de la fig. 2 et entrez les données d'accès suivantes Utilisateur: admin Mot de passe: admin. (Fig. 3)

ÉTAPE 6 Sur l '«Assistant de configuration». sélectionnez la langue (anglais, italien, français, espagnol et allemand). L'anglais est le paramètre par défaut (Fig. 4). Pour débloquer la carte SIM, saisissez le code PIN (si nécessaire). Par défaut. l'option "APN automatique", qui permet la connexion automatique, est sélectionnée (Fig. 4). Pour entrer un APN manuellement, désélectionnez l'option "APN automatique" et un menu déroulant s'affichera avec une liste des APN possibles. En sélectionnant la valeur "aucun" dans cette liste, il sera possible de saisir manuellement un APN personnalisé. (Fig 5) REMAROUE: Vérifiez le bon APN auprès du fournisseur d'accès Internet (FAI) de la carte SIM. Si l'APN dont vous avez besoin n'est pas inclus dans la liste par défaut, veuillez nous contacter à webboat@glomex.it.

ÉTAPE 7 Après avoir appuyé sur le bouton «Save» (Enregistrer), le Panneau de commande s'affichera automatiquement. Cette section comprend toutes les informations relatives au signal, à la carte SIM et à l'APN utilisés (Fig. 6). Mit ZigBoat 4G Link können Sie Ihr ZigBoat mit dem Internet verbinden und nach der Installation der ZigBoat-App Push-Benachrichtigungen auf Ihrem Smartphone erhalten und SMS (falls mit einer SIM-Karte mit einem geeigneten Tarif konfiguriert).

SCHRITT 1 Verbinden Sie den ZigBoat 4G Link mit dem mitgelieferten Ethernet-Kabel mit dem ZigBoat-Gateway. Stecken Sie das Ethernet-Kabel in den LAN-Port des ZigBoat 4G Link und in den Ethernet-Port des ZigBoat-Gateways.

SCHRITT 2 Verschieben Sie mit einer SIM-Nadel (nicht im Lieferumfang enthalten) oder eine Bleistiftspitze (Abb. 1) die SIM-Kartenhalterung auf der Router-Stirnseite. SIM-Kartenhalterung abnehmen. Die SIM-Karte in die SIM-Kartenhalterung einsetzen und sie wieder in den Schlitz schieben. WICHTIG: SIM-Karte einlegen, wenn ZigBoat 4G Link ausgeschaltet ist. Wir empfehlen, den SIM-PIN-Code vor dem Einsetzen der SIM-Karte in den ZigBoat 4G Link SIM-Slot zu entfernen. Der SIM-Pincode kann auch über die App (SCHRITT 6) eingesetzt werden.

SCHRITT 3 ZigBoat 4G Link an eine 12 oder 24 Vdc-Stromquelle anschließen. <u>WICHTIG: Ist nicht gegen</u> Überstrom und Kurzschluss gesichert. Wir empfehlen, während der Installation eine 1A-Sicherung zu verwenden.

SCHRITT 4 Verbinden Sie Ihr Mobilgerät (z.B. Smartphone) mit dem ZigBoat 4G Link WiFi-Netzwerk Der Standard WiFi-Netzwerkname (SSID) ist WeBBoat\_XXXX (XXXX bezeichnet eine eindeutige Zeichenfolge für jedes ZigBoat 4G Link) und es ist nicht kennwortgeschütz. Wenn bei der Verbindung mit dem vom ZigBoat 4G Link generierten WLAN Schwierigkeiten auftreten, können Sie das Ethernet-Kabel alternativ an einen PC anschließen.

SCHRITT 5 Stellen Sie eine Verbindung zur ZigBoat-WebUI her, indem Sie in Ihrem Browser http:// 192.168.81.1 oder durch Scannen des QR-Codes von Abb. 2 eingeben und die folgenden Zugriffsdaten eingeben. Benutzer: admin Kennwort: admin. (Abb. 3)

SCHRITT 6 Wählen Sie im "Setup-Assistenten" die Sprache (Englisch, Italienisch, Französisch, Spanisch und Deutsch). Englisch ist die Standardeinstellung (Abb. 4). Geben Sie den PIN-Code ein (falls erforderlich), um die SIM-Karte zu entsperren. Standardmäßig ist die Option "Auto APN" ausgewählt, die eine automatische Verbindung ermöglicht (Abb. 4). Um einen APN manuell einzugeben, deaktivieren Sie die Option "Auto APN". Ein Dropdown-Menü mit einer Liste möglicher APNs wird angezeigt. Durch Auswahl des Werts "none" aus dieser Liste kann ein benutzerdefinierter APN manuell eingegeben werden. (Abb. 5) HINWEIS: Überprüfen Sie den korrekten APN beim Internetdienstanbieter (ISP) der SIM-Karte. Wenn der von Ihnen benötigte APN nicht in der Standardliste enthalten ist, kontaktieren Sie uns bitte unter webboat@glomex.it.

CLOWER CO

ZigBoat 4G Link le permite conectar su ZigBoat a Internet y recibir notificaciones automáticas y SMS (si setá configurado con una SIM con un plan adecuado) en su teléfono después de instalar la aplicación ZigBoat.

PASO 1 Conecte el ZigBoat 4G Link a la puerta de enlace ZigBoat usando el cable Ethernet suministrado. Inserte el cable Ethernet en el puerto LAN del ZigBoat 4G Link y en el puerto Ethernet de la puerta de enlace ZigBoat.

PASO 2 Empuje el soporte de la SIM en el lado frontal del enrutador con una aguja SIM (no incluida) o una punta de bolígrafo (Fig.1). Extraiga el soporte de la SIM. Inserte la tarjeta SIM en el soporte de la SIM y deslice el soporte nuevamente dentro de la ranura. IMPORTANTE: Inserte la tarjeta SIM cuando el ZigBoat 4G Link esté apagado. Recomendamos eliminar el código PIN de la SIM antes de insertar la tarjeta SIM en la ranura de la SIM ZigBoat 4G Link. Además, el código PIN de la SIM se puede insertar desde la aplicación (PASO 6).

PASO 3 Conecte el ZigBoat 4G Link a una fuente Vcc 12 o 24. IMPORTANTE: no está protegido contra la sobrecorriente ni el cortocircuito. Se recomienda usar un fusible de 1A durante la instalación.

PASO 4 Conecte su dispositivo móvil (por ejemplo, un teléfono inteligente) a la red WiFi de ZigBoat 4G Link. El nombre de la red WiFi (SSID) predeterminado es weBBoat\_XXXX (donde XXXX es una cadena única para cada ZigBoat 4G Link) y no está protegida por contraseña. Alternativamente, si hay dificultades para conectarse al Wi-Fi generado por ZigBoat 4G Link, puede conectar el cable Ethernet a una PC.

PASO 5 Conéctese a la webUl de ZigBoat escribiendo http://192.168.81.1 en su navegador o escaneando el código QR de la fig. 2 e ingrese los siguientes datos de acceso Usuario: admin Contraseña: admin. (Fig. 3)

PASO 6 En el "Asistente de configuración", seleccione el idioma (inglés, italiano, francés, español y alemán). El inglés es el ajuste predeterminado (Fig. 4). Para desbloquear la tarieta SIM, ingrese el código PIN (si es necesario). Por defecto, se selecciona la opción "Auto APN", que permite la conexión automática (Fig. 4). Para ingresar un APN manualmente, anule la selección de la opción "Auto APN" y se mostrará un menú desplegable con una lista de posibles APN. Al seleccionar el valor "ninguno" de esta lista, será posible ingresar manualmente un APN personalizado (Fig. 5). NOTA: Verifique el APN correcto con el Proveedor de servicios de Internet (ISP) de la tarieta SIM. Si el APN que necesita no está incluido en la lista predeterminada. contáctenos webboat@glomex.it.

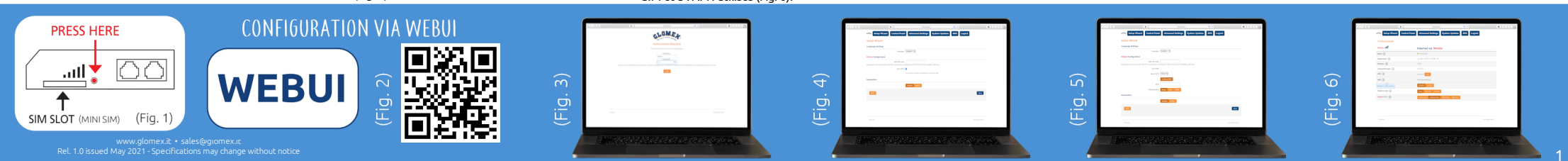

STEP 8 To connect your ZigBoat Gateway to the internet, the "MOBILE

**ONLY**" mode should always be selected in the "Control Panel" (Fig. 6). In the "Control Panel", choose one of the following Mobile modes (Fig. 6) Auto: ZigBoat 4G Link is connected to the network that provides the best Internet connection 4G only: ZigBoat 4G Link is connected to the 4G network only. 3G only: ZigBoat 4G Link is connected to the 3G network only.

STEP 9 To change the Administrator password, tap the Menu button (Fig. 7) and tap "Advanced settings". In the "Administrator Password" section enter the new administrator password in both fields and tap Save button. IMPORTANT: Keep the new password in a safe place and do not forget it. If the administrator password is lost, you should restore the device to the default factory settings using the Reset button placed in the back of the router (Fig. 8). To restore the device, push and hold the Reset button for at least 5 seconds. The Reset button can be released when all 5 signal strength LEDs (Fig. 9) are ON. When the ZigBoat 4G Link reboots, it will reset all custom changes to factory defaults. Close the brwoser, reconnect your mobile device (e.g. smartphone) to the Wi-Fi network of the ZigBoat 4G Link and then reopen the browser.

STEP 10 When firmware and Auto APN database updates are available, they will appear as an Upgrade Button in the "System Updates" menu (Fig. 10). Tap "Upgrade" button to perform the upgrade and wait for a few minutes. IMPORTANT: When the Firmware upgrade is completed, ZigBoat 4G Link will reboot automatically. Close the browser, reconnect your mobile device (e.g. smartphone) to the Wi-Fi network of the ZigBoat 4G Link and then reopen the browser. PLEASE DO NOT POWER OFF THE ZIGBOAT 4G LINK DURING THE INSTALLATION.

STEP 11 SMS MANAGEMENT The SMS section on the menu (Fig. 11) shows a number that indicates the number of received and unread SMS on the SIM installed in the ZigBoat 4G Link. By clicking on SMS you access the SMS section where you can read the SMS, monitor your credit and, if the SIM is enabled, send messages. PASSAGGIO 8 Per collegare il vostro Gateway ZigBoat ad internet occorre che la modalità

"MOBILE ONLY" sia sempre selezionata nel pannello di controllo (Fig. 6). Nel "Pannello di controllo", scegliere una delle seguenti modalità Mobile (Fig. 6): Auto: ZigBoat 4G. Link è collegato alla rete che fornisce la migliore connessione Internet. Solo 4G: ZigBoat 4G Link è collegato solo alla rete 4G. Solo 3G: ZigBoat 4G Link è collegato solo alla rete 3G.

PASSAGGIO 9 Per modificare la password amministratore, premere il tasto Menu (Fig. 7) e "Impostazioni avanzate". Nella sezione "Password amministratore" inserire la nuova password amministratore in entrambi i campi e premere il tasto "Salva". IMPORTANTE: Conservare la nuova password in un posto sicuro e non dimenticarla. Se si dimentica la password amministratore. Glomex consiglia di ripristinare il dispositivo alle impostazioni predefinite di fabbrica utilizzando il pulsante Reset posto sul retro del router (Fig. 8). Per ripristinare il dispositivo, tenere premuto il pulsante Reset per almeno 5 secondi. Il pulsante Reset può essere rilasciato quando tutti e 5 i LED di potenza del segnale (Fig. 9) sono accesi. Quando ZigBoat 4G Link si riavvia, ripristinerà tutte le modifiche del cliente alle impostazioni di fabbrica. Chiudere il browser, ricollegare il dispositivo mobile (ad es. Smartphone) alla nuova rete Wi-Fi dello ZigBoat 4G Link e poi riaprire il browser.

PASSAGGIO 10 Quando sono disponibili aggiornamenti per il Firmware e il database Auto APN, apparirà un pulsante "Aggiornamento" nel menu "Aggiornamento il sistema" (Fig. 10). Premere il tasto "Aggiornamento" per eseguire l'aggiornamento e attendere pochi minuti. IMPORTANTE: Al termine dell'aggiornamento firmware, ZigBoat 4G Link si riavvia in automatico. Chiudere il browser, ricollegare il dispositivo mobile (ad es. Smartphone) alla rete Wi-Fi dello ZigBoat 4G Link e poi riaprire il browser. NON SPEGNERE LO ZIGBOAT 4G LINK DURANTE L'INSTALLAZIONE.

PASSAGGIO 11 GESTIONE SMS Nella voce di menù SMS (Fig. 11) viene mostrato un numero che indica il numero di SMS ricevuti e non letti sulla SIM installata nello ZigBoat 4G Link. Cliccando in SMS si accede alla sezione SMS dove è possibile leggere gli SMS ricevuti, monitorare il proprio credito e, se la SIM è abilitata, inviare messaggi ÉTAPE 8 Pour connecter votre passerelle ZigBoat à Internet, le mode "MOBILE

UNIQUEMENT" doit toujours être sélectionné dans le panneau de commande (Fig. 6). Dans le Panneau de commande, choisissez l'un des modes Mobile suivants (Fig. 6). Auto: ZigBoat 4G Link est connecté au réseau qui fournit la meilleure connexion Internet 4G seulement: ZigBoat 4G Link est connecté au réseau 4G seulement 3G seulement: ZigBoat 4G Link est connecté au réseau 3G seulement.

## ÉTAPE 9 Pour modifier le Mot de passe administrateur,

appuyez sur le bouton menu (Fig. 7), puis sur « Advanced settings » (Paramètres avancés). Dans la section « Administrator Password » (Mot de passe administrateur), insérez le nouveau mot de passe administrateur dans les deux champs et appuyez sur le bouton « Save » (Enregistrer), IMPORTANT: conservez le nouveau mot de passe dans un lieu sûr et ne l'oubliez pas. Si le mot de passe administrateur est perdu. Glomex vous suggère de restaurer l'appareil aux paramètres d'usine par défaut en utilisant le bouton « Reset » (Réinitialiser) placé à l'arrière du routeur (Fig. 8). Pour restaurer l'appareil, appuyez et maintenez enfoncé le bouton « Reset » (Réinitialiser) pendant au moins 5 secondes. Le bouton « Reset » (Réinitialiser) peut être relâché lorsque les 5 LED de force du signal (Fig. 9) sont allumées. Lorsque le ZigBoat 4G Link redémarre, il réinitialisera toutes les modifications du client aux défauts d'usine. Fermez le navigateur. reconnectez votre appareil mobile (ex. un smartphone) au réseau Wi-Fi du ZigBoat 4G Link, puis rouvrez le navigateur.

ÉTAPE 10 Lorsque des mises à jour de la liste des microprogrammes et le base de données APN automatique sont disponibles, un bouton Mettre à jour apparaîtra dans le menu « System Updates » (Mises à jour du système) (Fig. 10). Appuyez sur le bouton « Upgrade » (Mettre à jour) pour effectuer la mise à jour et attendez quelques minutes. IMPORTANT: à la fin de la mise à niveau du microprogramme, le ZigBoat 4G Link redémarrera automatiquement. Fermez le navigateur, reconnectez votre appareil mobile (ex. un smartphone) au réseau Wi-Fi du ZigBoat 4G Link, puis rouvrez le navigateur. VEUILLEZ NE PAS METTRE LE ZIGBOAT 4G LINK SOUS TENSION AVANT L'INSTALLATION.

ÉTAPE 11 GESTION DES SMS L'élément de menu SMS (Fig. 11) affiche un nombre indiquant le nombre de SMS reçus et non lus sur la carte SIM installée dans le ZigBoat 4G Link. En cliquant sur SMS, vous accédez à la section SMS où vous pouvez lire les SMS reçus, surveiller votre crédit et, si la carte SIM est activée, envoyer des messages. SCHRITT 7 Nach Antippen von "Speichern" wird automatisch die Systemsteuerung angezeigt. Dieser Abschnitt enthält alle signalrelevanten Informationen und die verwendete SIM-Karte und APN (Abb. 6).

SCHRITT 8 Um Ihr ZigBoat Gateway mit dem Internet zu verbinden, muss im Systemsteuerung immer der Modus "NUR MOBIL" ausgewählt sein (Abb. 6). In der Systemsteuerung können Sie einige der folgenden Mobilbetriebsarten (Abb. 6) auswählen. Auto: ZigBoat 4G Link ist mit dem Netzwerk verbunden, das zu einer besseren Internetanbindung führt. Nur 4G: ZigBoat 4G Link ist nur mit dem 4G-Netzwerk verbunden. Nur 3G: ZigBoat 4G Link ist nur mit dem 3G-Netzwerk Verbunden.

SCHRITT 9 Zum Ändern des Administrator-Passworts. klicken Sie auf die Menütaste (Abb. 7) und danach auf "Erweiterte Einstellungen". Geben Sie im Abschnitt "Administrator-Passwort" das neue Administrator-Passwort in beiden Feldern ein und bestätigen mit "Speichern". WICHTIG: Bewahren Sie das neue Passwort sicher auf und vergessen es nicht. Wird das Administrator Passwort verloren, empfiehlt Glomex. das Gerät mit der auf der Router-Rückseite befindlichen Reset-Taste wieder herzustellen (Abb. 8). Um das Gerät wiederherzustellen, halten Sie die Reset-Taste mindestens 5 Sekunden gedrückt. Die Reset-Taste kann losgelassen werden, wenn alle 5 Signalstärken-LEDs (Abb. 9) LEUCHTEN. Wenn ZigBoat 4G Link neu startet, werden alle kundenseitigen Änderungen auf Werkseinstellungen zurückgesetzt. Schließen Sie die Browser, verbinden wieder Ihr Mobilgerät (zB Smartphone) mit dem Wi-Fi-Netzwerk von ZigBoat 4G Link und öffnen danach wieder die Browser.

SCHRITT 10 Sind Aktualisierungen der Firmware und Auto APN Datenbank verfügbar, wird im Menü "Systemaktualisierungen" die Schaltfläche Aktualisieren angezeigt (Abb. 10). Tippen Sie auf "Aktualisieren", um die Aktualisierung durchzuführen, und warten ein paar Minuten. WICHTIG: Nach Abschluss des Firmware-Updates, startet ZigBoat 4G Link automatisch neu. Schließen Sie die Browser, verbinden wieder Ihr Mobilgerät (zls Smartphone) mit dem WiFi-Netzwerk von ZigBoat 4G Link und öffnen danach wieder die Browser. SCHALTEN SIE WÄHREND DER INSTALLATION ZIGBOAT 4G LINK NICHT AUS.

SCHRITT 11 SMS-MANAGEMENT Der Menüpunkt SMS (Abb. 11) zeigt eine Nummer an, die die Anzahl der empfangenen und ungelesenen SMS auf der im ZigBoat 4G Link installierten SIM angibt. Durch Klicken auf SMS gelangen Sie in den Bereich SMS, in dem Sie die empfangene SMS lesen, Ihr Guthaben überwachen und bei aktivierter SIM-Karte Nachrichten senden können. PASO 7 Después de tocar el botón "Guardar", el Panel de control se mostrará automáticamente. Esta sección incluye toda la información relacionada con la señal, la tarjeta SIM y el APN en uso (Fig. 6).

PASO 8 Para conectar su ZigBoat Gateway a Internet, el modo "SOLO MÓVIL" debe estar siempre seleccionado en el Panel de control (Fig. 6). En el Panel de control, elija uno de los siguientes modos móviles (Fig. 6) Automático: ZigBoat 4G Link está conectado a la red que proporciona la mejor conexión a Internet. Solo 4G: ZigBoat 4G Link está conectado solo a la red 4G. Solo 3G: ZigBoat 4G Link está conectado solo a la red 3G.

PASO 9 Para cambiar la contraseña de administrador, toque el botón de menú (Fig. 7) v toque "Configuración avanzada". En la sección "Contraseña de administrador", inserte la nueva contraseña de administrador en ambos campos y toque el botón Guardar, IMPORTANTE: Guarde la nueva contraseña en un lugar seguro y no la olvide. Si se pierde la contraseña de administrador. Glomex le sugiere restaurar el dispositivo a la configuración predeterminada de fábrica utilizando el botón Restablecer ubicado en la parte posterior del enrutador (Fig. 8). Para restaurar el dispositivo, mantenga presionado el botón Restablecer durante al menos 5 segundos. El botón de reinicio se puede liberar cuando los 5 LED de intensidad de señal (Fig. 9) están encendidos. Cuando el ZigBoat 4G Link se reinicie, restablecerá todos los cambios del cliente a los valores predeterminados de fábrica. Cierre el browser, vuelva a conectar su dispositivo móvil (por eiemplo, un teléfono inteligente) a la red Wi-Fi del ZigBoat 4G Link v luego vuelva a abrir el browser.

PASO 10 Cuando el firmware y las actualizaciones de la base de datos de APN automática estén disponibles, aparecerá un botón Actualizar en el menú "Actualizaciones del sistema" (Fig. 10). Toque el botón "Actualizar" para realizar la actualización y espere unos minutos. IMPORTANTE: Cuando se haya completado la actualización del firmware, ZigBoat 4G Link se reiniciará automáticamente. Cierre el browser, vuelva a conectar su dispositivo móvil (por ejemplo, un teléfono inteligente) a la red Wi-Fi del ZigBoat 4G Link y luego vuelva a abrir el browser. POR FAVOR NO APAGUE EL ZIGBOAT 4G LINK DURANTE LA INSTALACIÓN.

PASO 11 GESTIÓN DE SMS El elemento del menú SMS (Fig. 11) muestra un número que indica el número de SMS recibidos y no leidos en la SIM instalada en ZigBoat 4G Link. Pulsando sobre SMS accedes al apartado de SMS donde puedes leer los SMS recibidos, controlar tu crédito y, si la SIM está habilitada, enviar mensajes.

U.S. State of the state of the state of the

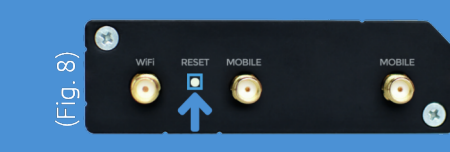

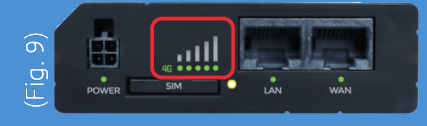

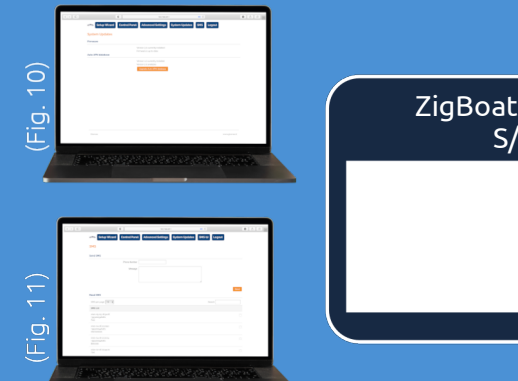

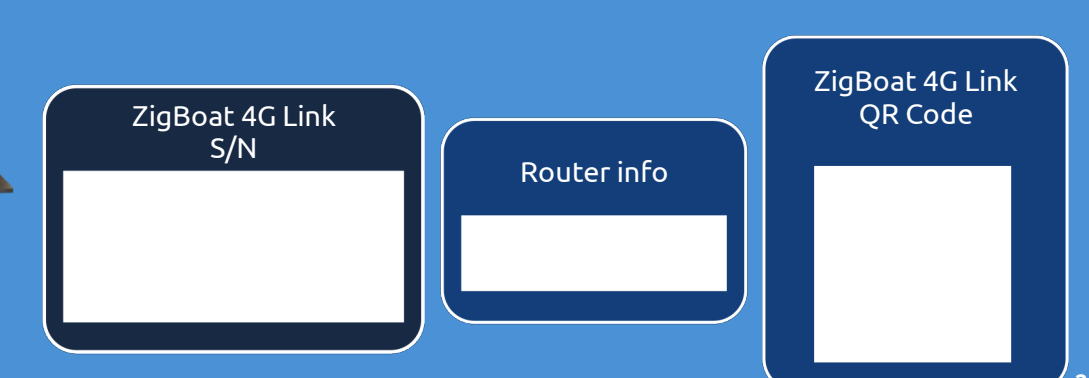